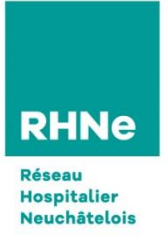

## **TUTO DE CONNEXION VISIO**

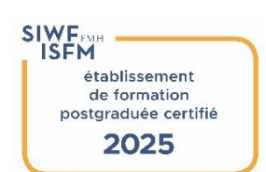

 Cliquer sur le lien reçu dans l'invitation Et ensuite tapez votre nom

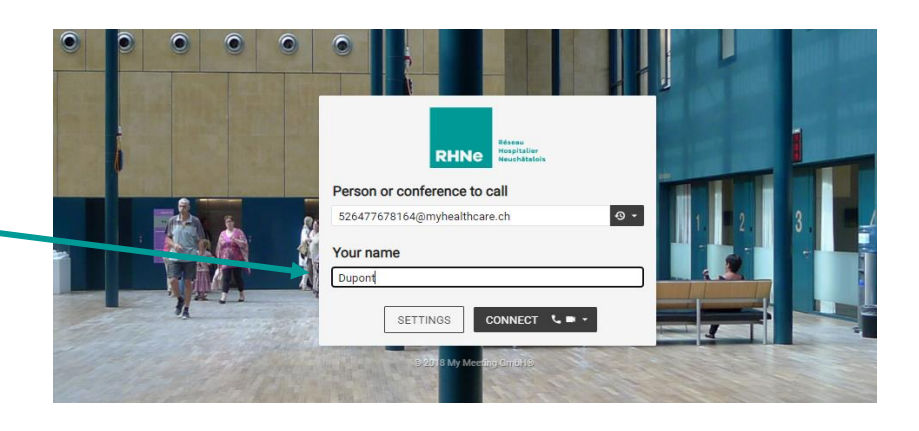

2. Vous pouvez tester le son en tapant sur

PLAY TEST SOUND ou cliquer directement

Sur Start

|             | <ul><li>✓ 2.</li></ul> | 3                    |
|-------------|------------------------|----------------------|
|             |                        |                      |
|             | ~                      |                      |
| PLAY TEST S | SOUND                  |                      |
|             | PLAY TEST :            | ►<br>PLAY TEST SOUND |

3. Cliquer sur CONNECT

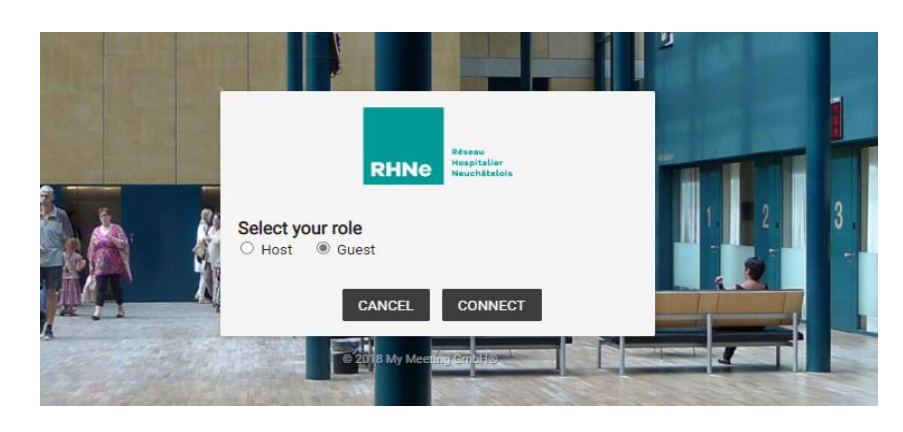

- 4. Bienvenue !!!
- Pour terminer la séance cliquer sur
- Pour enlever votre caméra cliquer sur 💻
- Votre micro doit être sous mute

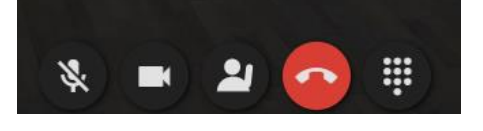

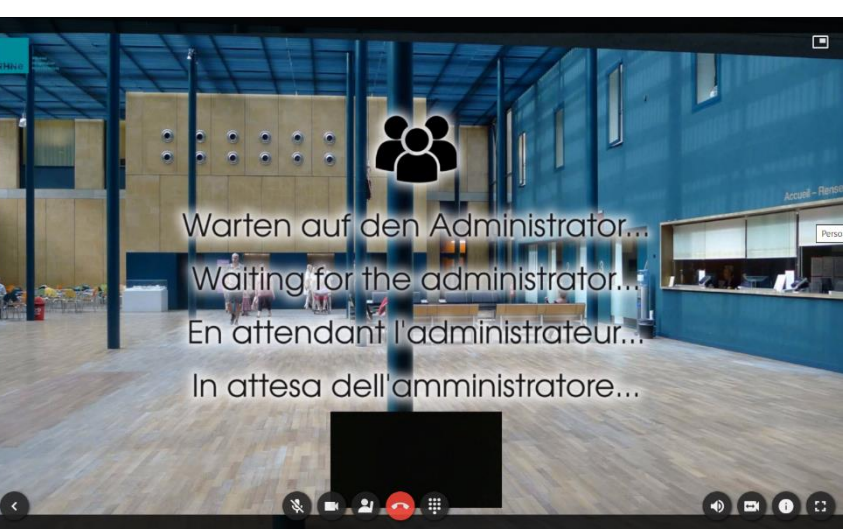

Si vous n'arrivez pas à avoir du du son Il faut donc choisir l'option SETTINGS

| Person or cont | ference to call |                |  |
|----------------|-----------------|----------------|--|
| 526399669414@  | myhealthcare.ch | ۍ <del>د</del> |  |
| Your name      |                 |                |  |

Et une fois dans SETTINGS

| ettings                                   |                 |   |                  |                     |                             |                |
|-------------------------------------------|-----------------|---|------------------|---------------------|-----------------------------|----------------|
| Media                                     |                 |   |                  |                     |                             |                |
| Camera                                    |                 |   | A DESCRIPTION OF |                     |                             |                |
| None                                      |                 | ~ |                  |                     |                             |                |
| Microphone                                |                 |   |                  | RHNE                | Hospitalier<br>Neuchätelois |                |
| None                                      |                 | ~ | Bereen           | or conference to    |                             | -              |
| Mute microphone when first cor            | necting         |   | Person           | or conterence to    | cau                         |                |
| Always preview audio and video connecting | settings before |   | Your na          | ime                 | ire.cn                      |                |
| Bandwidth                                 |                 |   | katia            |                     |                             |                |
| Maximum (2464kbps)                        |                 | ~ | 1                | SETTINGS            | CONNECT                     |                |
| Appearance                                |                 |   |                  | 22018 My Meet       | ing emblie                  | Connect with a |
| Language                                  |                 |   |                  | EDDER 1             | 00                          |                |
| English (US)                              |                 | ~ | Station 1        | State of the second |                             | 1 40           |
|                                           |                 |   |                  |                     |                             |                |